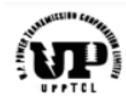

Project – SARTHI

### **UPPTCL Bill Tracking System**

### **UPPTCL End User Training Manual**

**Bill Tracking System (BTS)** 

UM\_BTS\_User

Version 1.0

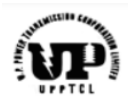

### Table of Contents

| Inti | rodu  | tion                                                                                   | 3  |
|------|-------|----------------------------------------------------------------------------------------|----|
| 1    | 1     | About the Document                                                                     | 3  |
| 1    | 2     | Target Audience                                                                        | 3  |
| 2.   | Bus   | iness Process                                                                          | 3  |
| 2    | 2.1   | Prerequisites                                                                          | 3  |
| 3.   | Pro   | cess Steps                                                                             | 4  |
| 3    | 8.1   | Accessing the BTS System                                                               | 4  |
| 3    | .2    | Update Password for the User ID                                                        | 6  |
| 3    | .3    | Forgot Password/Password Recovery Option                                               | 8  |
| 3    | .4    | Acceptance/Rejection of Invoice via BTS ID                                             | 9  |
| 3    | 5.5   | Maintenance of Accepted BTS ID in the Invoice Parking in P2P Process in the SAP System | 14 |
| 3    | .6    | Troubleshooting Errors in Invoice Parking involving BTS ID                             | 16 |
|      | 3.6.1 | No BTS ID entered in the Assignment Field in Invoice Parking                           | 16 |
|      | 3.6.2 | 2 Rejected BTS ID entered in the Assignment Field in Invoice Parking                   | 16 |
|      | 3.6.3 | BTS ID belongs to another vendor                                                       | 17 |
| 4.   | Imp   | ortant Points                                                                          | 17 |
| 5.   | Con   | tact Details                                                                           | 17 |

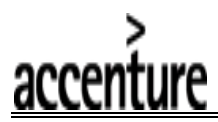

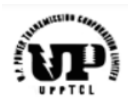

### Introduction

### **1.1 About the Document**

Welcome to the end user training manual for the Bill Tracking System. This document guides the UPPTCL end users on using UPPTCL's official website to manage invoices raised by the vendors and track their status. Gain access with a unique login ID. Streamline your invoicing management process effortlessly.

### 1.2 Target Audience

UPPTCL end users authorized by the UPPTCL's management to manage invoice processing.

### 2. Business Process

The vendors & suppliers of UPPTCL can upload their invoices on the BTS portal created at UPPTCL's official website with their unique login ID resulting in creation of a unique ID known as a BTS ID for each of their invoices and will be able to track the progress regarding the payment against this BTS ID at their end thus ensuring visibility in the payment process.

The UPPTCL end users responsible for invoice processing will be able to access the invoice via the BTS portal created at UPPTCL's official website using the BTS ID attached to each invoice being raised by the vendor and take necessary action of either accepting the invoice or rejecting the same citing a valid reason. The status of the processed invoice with the steps involving invoice parking, invoice posting, payment approval & payment will be updated on the BTS portal for that BTS ID & will be visible to the end user as well as to the vendor partner.

### 2.1 Prerequisites

• The vendor master record must exist or must be created in the UPPTCL's ERP system & vendor's email address must be maintained.

• The vendor must have the login credentials provided by UPPTCL to login to the Bill Tracking System (BTS) and has uploaded the invoice to create a unique BTS ID.

• The UPPTCL unit processing the invoice must have a login ID to the BTS portal as well. The login ID for the unit is their plant code.

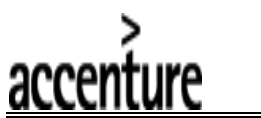

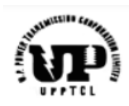

### 3. Process Steps

### 3.1 Accessing the BTS System

- 1. To access the BTS system visit the UPPTCL's website <u>https://upptcl.org/upptcl</u>.
- 2. The website will open as shown below:

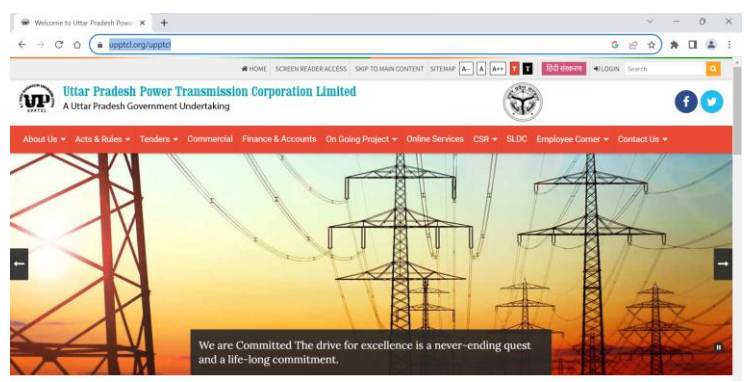

3. Hover over to the tab 'On Going Project' as shown below & select the Bill Tracking System (BTS) option to access the BTS portal:

| Uttar Pradesh Power Transmission Corporation Lin<br>A Uttar Pradesh Government Undertaking | nited                                                                                         |
|--------------------------------------------------------------------------------------------|-----------------------------------------------------------------------------------------------|
| About Us - Acts & Rules - Tenders - Commercial Finance & Accounts O                        | On Going Project + Online Services CSR + SLDC Employee Corner + Contact Us +                  |
|                                                                                            |                                                                                               |
|                                                                                            |                                                                                               |
| HOME SCREEN READER                                                                         | ACCESS SKIP TO MAIN CONTENT SITEMAP A A A++ T T GC리 단자자 +DLOGIN Search                        |
| With a Vitar Pradesh Power Transmission Corporation Li                                     | mited                                                                                         |
| About Us - Acts & Rules - Tenders - Commercial Finance & Accounts                          |                                                                                               |
|                                                                                            | On Going Project • Online Services CSR • SLDC Employee Corner • Contact US •                  |
|                                                                                            | On Going Transmission<br>Works                                                                |
|                                                                                            | On Going Transmission<br>Works<br>AMR SAMAST                                                  |
|                                                                                            | On Going Transmission<br>Works<br>AMR SAMAST<br>TLPS Patrolling                               |
|                                                                                            | On Going Transmission<br>Works<br>AMR SAMAST<br>TLPS Patrolling<br>Bill Tracking System (RTS) |

4. Upon clicking on the Bill Tracking System (BTS) link, a new webpage will open as shown:

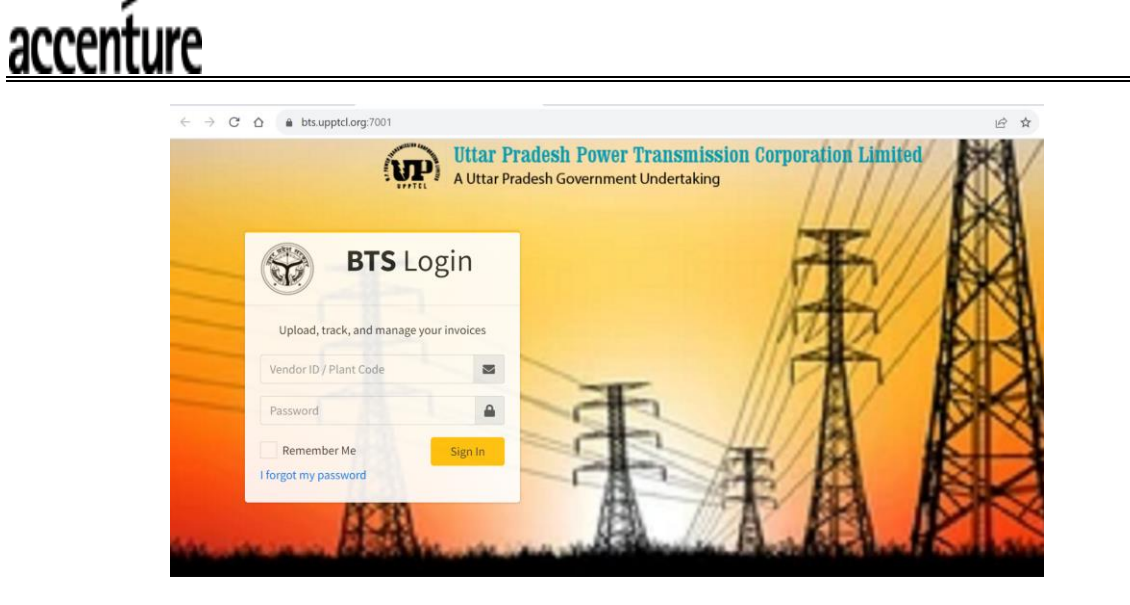

5. The initial login credentials, i.e., login ID (plant code) & password will be shared by the UPPTCL ERP team. *It is suggested that the user updates the initial password post logging in for the first time*. Login to the BTS system with your user ID (plant code) and password to access the portal and click on *Sign In* option:

|                   | BTS Lo          | ogin         |   |    |   |     |
|-------------------|-----------------|--------------|---|----|---|-----|
| Upload, track     | , and manage yo | our invoices |   |    |   | 1   |
| Enter Vendor ID/L | ogin ID here    |              | ~ |    |   | 11  |
| Password          | rd here         | <b>A</b>     |   | 3  | 2 | 111 |
| Remember N        | le<br>vord      | Sign In      | 1 | A  |   | 年   |
|                   | -               |              |   | 44 |   |     |

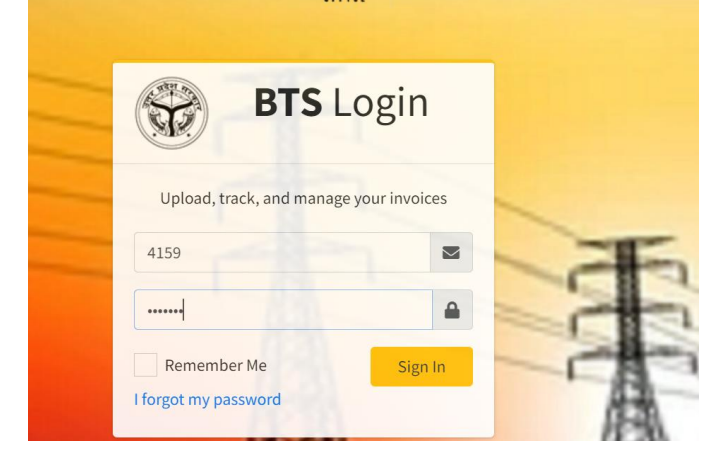

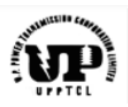

6. You will be logged in to your dashboard of the BTS system with the below screen showing the status of the BTS IDs pertaining to your unit:

| * | Uttar Pradesh Power Transmission Corporation Limited<br>A Uttar Pradesh Government Undertaking |                   |                   |                            |                   |                   |          |                        |          |
|---|------------------------------------------------------------------------------------------------|-------------------|-------------------|----------------------------|-------------------|-------------------|----------|------------------------|----------|
|   | ! Status will be upda                                                                          | ated in the BTS p | ortal everyday at | 00:00 hours                |                   |                   |          |                        |          |
|   | Invoice Status                                                                                 | l PDF Prin        | t Column visibi   | ility <b>*</b>             |                   |                   |          | Search:                |          |
|   |                                                                                                |                   | Invoice           | Date of<br>Creation of BTS | Invoice<br>Upload | Invoic<br>Accepta | e<br>nce | Date of                |          |
|   | BTS No ↑↓                                                                                      | Amount 🖴          | Number ᠰ          | ID 🖴                       | Status            | ↑↓ Statu:         | s ↑↓     | Acceptance/Rejection 👈 | Action 🖴 |
|   | 2023100006200272                                                                               | 12000000          | 00000001          | 2023-08-11                 | Y                 | Accep             | ted      | 2023-08-11             | View     |
|   | 2023100006200271                                                                               | 1000              | nam               | 2023-08-10                 | Υ                 | Accep             | ted      | 2023-08-10             | View     |
|   | 2023100006200267                                                                               | 12345678          | INV00001          | 2023-08-08                 | Y                 | Accep             | ted      | 2023-08-08             | View     |

The following options are available in dashboard options:

| 🛞 BTS           | ar Pradesh Power Transmission Corporation Limited |                     |                                     |                               |                                   |                                              |
|-----------------|---------------------------------------------------|---------------------|-------------------------------------|-------------------------------|-----------------------------------|----------------------------------------------|
|                 |                                                   |                     |                                     |                               |                                   |                                              |
| 🔁 Dashboard 🗸 🗸 | dated in the BTS p                                | oortal everyday at  | 00:00 hours                         |                               |                                   |                                              |
| View Invoice    |                                                   |                     |                                     |                               |                                   |                                              |
| Change Password | el PDF Prin                                       | t Column visit      | ility <del>-</del>                  |                               |                                   | Search:                                      |
|                 | • Amount ∿                                        | Invoice<br>Number 🖴 | Date of<br>Creation of BTS<br>ID ^+ | Invoice<br>Upload<br>Status 🛝 | Invoice<br>Acceptance<br>Status 🛧 | Date of<br>▹ Acceptance/Rejection ↔ Action ↔ |
|                 | 12000000                                          | 0000001             | 2023-08-11                          | Y                             | Accepted                          | 2023-08-11 View                              |
|                 | 1000                                              | nam                 | 2023-08-10                          | Υ                             | Accepted                          | 2023-08-10 View                              |

### 3.2 Update Password for the User ID

1. To change the password, login with your login credentials (User ID/Plant Code) & current password and open your dashboard. Now select the '*Change Password*' option to update your password as shown below:

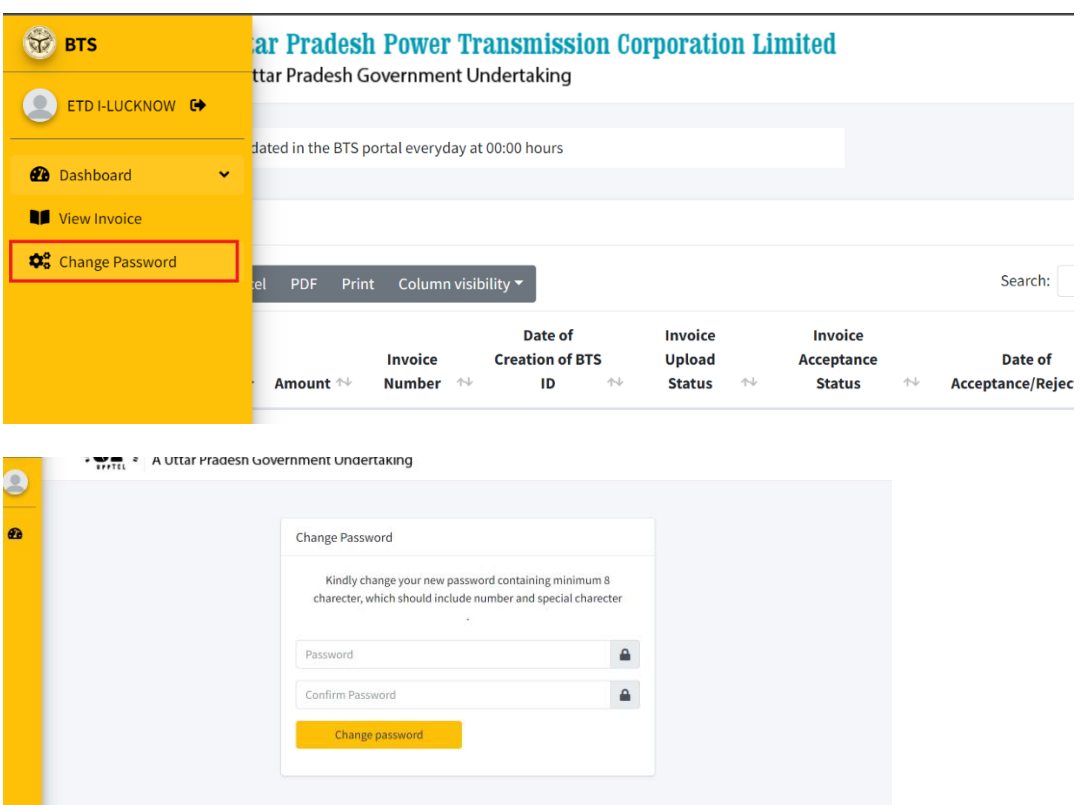

- 2. Enter your new password & confirm the same to update the password.
- 3. Once updated, you will get a success message stating that the password has been reset and it will again ask to login with the new password.

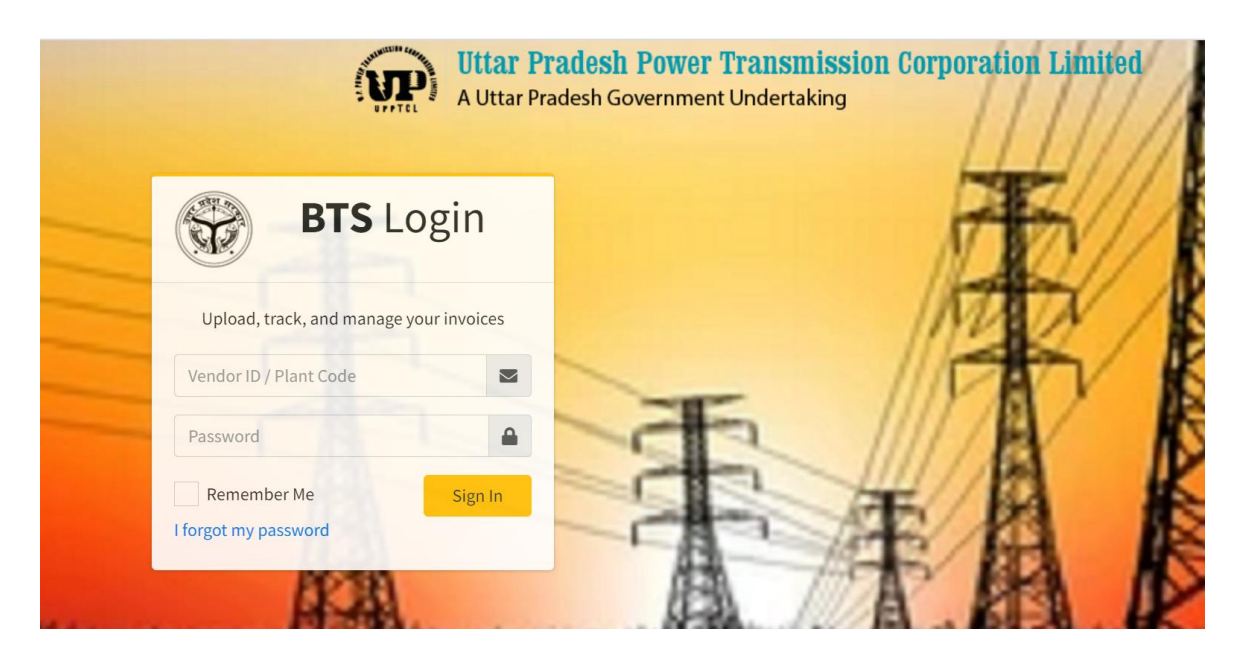

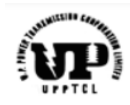

### 3.3 Forgot Password/Password Recovery Option

accenture

1. In case you don't remember the existing password and want to recover the access the BTS portal, go to the login screen of the BTS portal using the process explained in step section 3.1

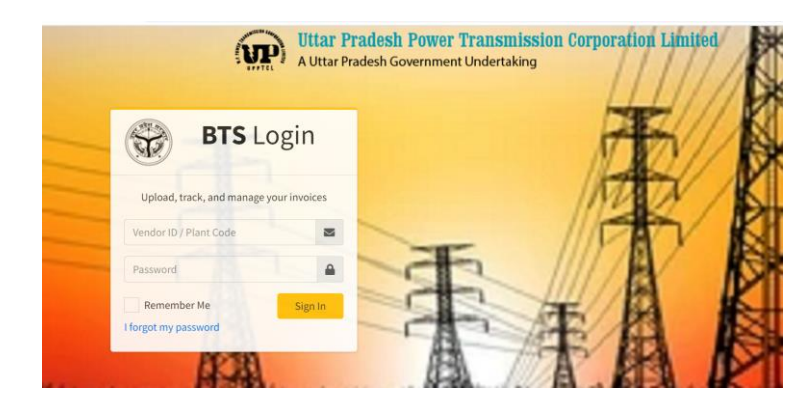

2. Click on 'I forgot my password' option & follow the required steps by entering your **registered email address** (registered with UPPTCL for BTS system)

| A Uttar Pradesh Government Undertaking                                                                                                    |
|----------------------------------------------------------------------------------------------------|
| FUES Login     Upload, track, and manage your invoices     Upload, track, and manage your invoices     Password     Password     Torgot my password     Stoge enter your registered email with us. We will send you     Your password on email. |
| Enter your registered emain Submit                                                                                                    |
| Forgot Password                                                                                                    |
| Please enter your registered email with us. We will send you your password on email.                                                                                                    |
| BTSUser1304@gmail.com                                                                                                    |
| Submit Click on Submit option to receive email of new password                                                                                                    |

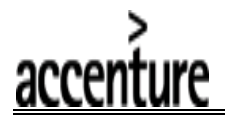

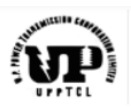

3. If your email ID is registered with the UPPTCL's BTS system, you will receive your new password via email.

| BTS account password changed Inbox ×                                                         |                                |   | Ę |
|----------------------------------------------------------------------------------------------|--------------------------------|---|---|
| pm@upptcl.org<br>to •                                                                        | 12:37 PM (0 minutes ago)       | ☆ | ÷ |
| Dear APPROVER,<br>Your password for the BTS system <u>BTSUser1304@gmail.com</u> is changed o | on 2023-08-14 12:37:52.995709. |   |   |
| Note:- Please login and change your password for security.                                   |                                |   |   |
| Regards,<br>UPPTCL                                                                           |                                |   |   |

4. You can now login with this new password.

### 3.4 Acceptance/Rejection of Invoice via BTS ID

1. Login to the system as shown in <u>section 3.1</u> and you will arrive on the dashboard screen. Here all your previous BTS IDs for your unit will also be available for viewing.

| <b>1</b>     |                                                                    | r Prades | h Power Trai        | ISMISSION COR           | poration L         | imited                 |                                |          |
|--------------|--------------------------------------------------------------------|----------|---------------------|-------------------------|--------------------|------------------------|--------------------------------|----------|
|              | inite Prote                                                        | Uple     | pad Invoice         |                         |                    |                        |                                |          |
| <b>£</b> 100 | ! Status will be updated in the BTS portal everyday at 00:00 hours |          |                     |                         |                    |                        |                                |          |
|              | Invoice Status                                                     |          |                     | _                       |                    |                        |                                |          |
|              | Copy CSV Excel                                                     | PDF Prir | nt Column visibilit | y -<br>Date of          | Invoice            | Invoice                | Search:                        |          |
|              | BTS No      ↑↓                                                     | Amount ᠰ | Invoice<br>Number 🖘 | Creation of<br>BTS ID 🖴 | Upload<br>Status 🖴 | Acceptance<br>Status 🖘 | Date of Acceptance/Rejection 🗥 | Action ᠰ |
|              | 2023100006100269                                                   | 100000   | 1234                | 2023-08-09              | Y                  |                        |                                | View     |
|              | 2023100006100228                                                   | 7080     | INV321/2023/1       | 2023-08-07              | Y                  | Accepted               | 2023-08-07                     | View     |
|              | 2023100006100221                                                   | 7080     | 987                 | 2023-07-26              | Y                  | Accepted               | 2023-07-26                     | View     |

 To Accept/Reject an invoice for a BTS ID, search using the BTS ID (email of BTS ID with invoice details are sent to official email ID of the unit processing the invoice once the BTS ID has been successfully created by the vendor) or the Invoice number, invoice amount, or simply the vendor code in the search functionality and select the option View next to the BTS ID:

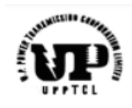

| Copy CSV Exce    | el PDF Print | t Column visib                         | ility 🔻                             |                             |                                   | Search: 1000062                       |        |
|------------------|--------------|----------------------------------------|-------------------------------------|-----------------------------|-----------------------------------|---------------------------------------|--------|
| BTS No ी∳        | Amount ∿     | Invoice<br>Number ӎ                    | Date of<br>Creation of BTS<br>ID ^4 | Invoice<br>Upload<br>Status | Invoice<br>Acceptance<br>N Status | Date of<br>↑↓ Acceptance/Rejection ↑↓ | Action |
| 2023100006200272 | 12000000     | 0000001                                | 2023-08-11                          | Y                           | Accepted                          | 2023-08-11                            | View   |
| 2023100006200267 | 12345678     | INV00001                               | 2023-08-08                          | Y                           | Accepted                          | 2023-08-08                            | View   |
| 2023100006200265 | 12312333     | 12312312                               | 2023-08-08                          | Y                           | Rejected                          | 2023-08-11                            | View   |
| 2023100006200264 | 12312333     | 12312312                               | 2023-08-08                          | Y                           | Rejected                          | 2023-08-11                            | View   |
| 2023100006200263 | 12312333     | 12312312                               | 2023-08-08                          | Υ                           |                                   |                                       | View   |
| 2023100006200262 | 100000       | 00000001                               | 2023-08-08                          | Y                           |                                   |                                       | View   |
| 2023100006200259 | 100000       | 0000001                                | 2023-08-07                          | Y                           |                                   |                                       | View   |
| 2023100006200258 | 100000       | 0000001                                | 2023-08-07                          | Υ                           |                                   |                                       | View   |
|                  | Uttar Prades | e <mark>sh Power</mark><br>h Governmen | Transmission<br>t Undertaking       | l Corporat                  | ion Limited                       |                                       |        |
| -                |              | View Invoice                           |                                     |                             |                                   |                                       | Home / |
| Dotail Invo      |              |                                        |                                     |                             |                                   |                                       |        |

3. Now verify the details of the invoice submitted by the vendor including the attachment option using the BTS portal and select Accept or Reject for acceptance or rejection of the BTS ID. If Rejection is made for the BTS ID, it will be mandatory to enter the reason for rejection using the dropdown option list. If no option matches the rejection reason from the list, select the option 'Other Reason' and enter the reason of rejection in the 'Message' field using text in 40 characters.

| àccentu | re                     |                  |                                               |              |
|---------|------------------------|------------------|-----------------------------------------------|--------------|
|         | Payment                | Payment date     | Date of Acceptance/Rejection                  | LOI Contract |
|         |                        | dd-mm-yyyy       | dd-mm-yyyy                                    | 1234567      |
|         | LOI Date               | Rejection reason | Message                                       |              |
|         | 08-08-2023             | Select Reason    | Enter your reason to reject. It is mandatory. |              |
|         |                        |                  | 40 Left                                       |              |
|         | View attachment Accept | Reject           |                                               |              |

4. The following entries for the above selection are possible:

| S.No. | Option | Significance                                                                                                    |
|-------|--------|----------------------------------------------------------------------------------------------------|
| 1     | Accept | The UPPTCL unit has accepted the invoice submitted<br>by the vendor on the BTS portal attached to a unique<br>BTS ID and the invoice parking and posting will have<br>this BTS ID reference number for processing of invoice<br>& payment. The status update of parking & posting of<br>invoice will happen with reference to the BTS ID linked<br>to the invoice parking & posting step in the P2P<br>process.<br>An acceptance action of the BTS ID will trigger an<br>email of acceptance of BTS ID to the concerned unit's |
|       |        | email ID as well as to the vendor's email ID.                                                                                                    |
| 2     | Reject | The rejection of BTS ID will result in permanent<br>rejection of BTS ID meaning that this BTS ID can no<br>longer be used for processing of invoice. A fresh BTS<br>ID will have to be created by the vendor with the<br>updated details for the reason of cancellation. The<br>rejection action of invoice by the concerned unit will<br>mandatorily ask for a rejection reason from the list with<br>the current options being:                                                                                              |
|       |        | Select Reason     0001-Amount Mismatch     0002-Quantity Mismatch     0003-GST/PAN Incorrect     0006-Incorrect Attachment     0006-Incorrect Price variation     0008-Incorrect DI Mapped     0010-Wrong Unit/Division Selected     0009-Other Reason                                                                                                    |
|       |        | If option 0009-Other Reason is selected, the user will mandatorily have to enter the rejection reason in the                                                                                                    |

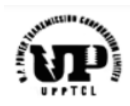

| 'Message' field in 40 characters.                                                                                                    |
|----------------------------------------------------------------------------------------------------|
| Message                                                                                                    |
| Enter your reason to reject. It is mandatory.                                                                                                    |
| 40 Left                                                                                                    |
| An rejection action of the BTS ID will trigger an email of rejection of BTS ID to the concerned unit's email ID as well as to the vendor's email ID.                                                                                                    |
| <b><u>NOTE</u></b> : Rejection of Accepted BTS ID                                                                                                    |
| ✓ If the BTS ID is Accepted & no P2P process has<br>been executed, the same can be rejected<br>directly in the BTS portal.                                                                                                    |
| ✓ If however, the P2P processes have been<br>executed in the SAP environment for this BTS<br>ID and status update of either Parking, Posting,<br>etc. has been made on the BTS portal for this<br>BTS ID, the P2P processes till that stage will<br>have to be reversed which will then be reflected<br>in the BTS system & only after this can the BTS<br>ID be rejected by the concerned unit in the BTS<br>system. |

### Acceptance Email: This is a reference email of BTS ID acceptance.

| Acceptance of Vendor Invoice - BTS System Inbox ×                                                                                                    |                       |  |  |  |  |  |  |  |
|----------------------------------------------------------------------------------------------------|-----------------------|--|--|--|--|--|--|--|
| pm@upptcl.org                                                                                                    | Fri, Aug 11, 11:30 AM |  |  |  |  |  |  |  |
| Dear Sir,                                                                                                    |                       |  |  |  |  |  |  |  |
| The Invoice against the BTS Number 2023100006200272 has been accepted by concerne<br>Please Login to the BTS system to track the status of the BTS ID. | əd unit.              |  |  |  |  |  |  |  |
| Regards,<br>UPPTCL                                                                                                    |                       |  |  |  |  |  |  |  |
|                                                                                                    |                       |  |  |  |  |  |  |  |

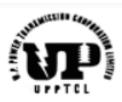

#### Accepted BTS ID:

| BTS No      ↑↓   | Amount ᠰ | Invoice<br>Number ᠰ | Date of<br>Creation of BTS<br>ID ∾ | Invoice<br>Upload<br>♭ Status ↑↓ | Invoice<br>Acceptance<br>Status 1 | Date of<br>↓ Acceptance/Rejection ↑↓ | Action ∿ |
|------------------|----------|---------------------|------------------------------------|----------------------------------|-----------------------------------|--------------------------------------|----------|
| 2023100006200272 | 12000000 | 00000001            | 2023-08-11                         | Υ                                | Accepted                          | 2023-08-11                           | View     |
| 2023100006200271 | 1000     | nam                 | 2023-08-10                         | Y                                | Accepted                          | 2023-08-10                           | View     |
| 2023100006200267 | 12345678 | INV00001            | 2023-08-08                         | γ                                | Accepted                          | 2023-08-08                           | View     |

| BTS Code              | Vendor No                 | Vendor Name          | GST Number                 |
|-----------------------|---------------------------|----------------------|----------------------------|
| 2023100006200272      | 1000062                   |                      |                            |
| PAN Number            | Concerned Unit            | DI No.               | Invoice No.                |
| demains the           | 4159-ETD 1 Lucknow        | SPADI001             | 00000001                   |
| UTR No                | Invoice Date              | Amount               | Date of Creation of BTS ID |
| None                  | 11-08-2023                | 12000000             | 11-08-2023                 |
| Invoice Upload Status | Invoice Acceptance Status | Status-Inv Park      | Invoice Park Date          |
| Υ                     | Accepted                  |                      |                            |
| Status-Invoice Post   | Invoice Post Date         | Approval for Payment | Approval for payment date  |

### 5. <u>Rejection Email:</u> This is a reference email for rejection of BTS ID.

| Rejection of Vendor Invoice - BTS System Index ×                                                                                                    |                                    |          |     |  |  |
|----------------------------------------------------------------------------------------------------|------------------------------------|----------|-----|--|--|
| pm@upptcl.org                                                                                                    | Fri, Aug 11, 11:31AM (3 days ago)  | ☆        | ¢   |  |  |
| Dear Sir,                                                                                                    |                                    |          |     |  |  |
| The Invoice against the BTS Number 2023100006200265 has been accepted. Please ensure<br>system to track the status of the BTS ID.<br>Regards,<br>UPPTCL | further necessary action and logir | n to the | BTS |  |  |
| Reason for Rejection : 0010-Wrong Unit/Division Selected                                                                                                |                                    |          |     |  |  |
| Regards,<br>UPPTCL                                                                                                    |                                    |          |     |  |  |

### Rejected BTS ID:

| BTS No া         | Amount ᠰ  | Invoice<br>Number 🖴 | Date of<br>Creation of BTS<br>ID <sup>∧</sup> | Invoice<br>Upload<br>Status 秒 | Invoice<br>Acceptance<br>Status | Date of<br>↓ Acceptance/Rejection ↑↓ | Action 🕾 |
|------------------|-----------|---------------------|-----------------------------------------------|-------------------------------|---------------------------------|--------------------------------------|----------|
| 2023100006200265 | 12312333  | 12312312            | 2023-08-08                                    | Y                             | Rejected                        | 2023-08-11                           | View     |
| 2023100006200264 | 12312333  | 12312312            | 2023-08-08                                    | Y                             | Rejected                        | 2023-08-11                           | View     |
| 2023100006200225 | 171100000 | 8764/2023           | 2023-07-27                                    | Y                             | Rejected                        | 2023-07-27                           | View     |

| accenture | 2                     |                                     |                                              |                            |
|-----------|-----------------------|-------------------------------------|----------------------------------------------|----------------------------|
|           | None                  | 08-08-2023                          | 12312333                                     | 08-08-2023                 |
|           | Invoice Upload Status | Invoice Acceptance Status           | Status-Inv Park                              | Invoice Park Date          |
|           | Y                     | Rejected                            |                                              |                            |
|           | Status-Invoice Post   | Invoice Post Date                   | Approval for Payment                         | Approval for payment date  |
|           |                       |                                     |                                              | dd-mm-yyyy                 |
|           | Payment               | Payment date                        | Date of Acceptance/Rejection                 | L <mark>OI Contract</mark> |
|           |                       | dd-mm-yyyy                          | 11-08-2023                                   | 1234567                    |
|           | LOI Date              | Rejection reason                    | Message                                      |                            |
|           | 08-08-2023            | 0010-Wrong Unit/Division Selected 💙 | Enter your reason to reject. It is mandatory |                            |

### 3.5 Maintenance of Accepted BTS ID in the Invoice Parking in P2P Process in the SAP System

- 1. To BTS ID once accepted is to be maintained in the invoice processing in the parking step in the P2P dashboard in the SAP system.
- To enter the *accepted* BTS ID in the parking step, execute the invoice parking step in the P2P dashboard in the SAP system as usual. While entering the invoice parking details, go to the '*Details*' tab as shown and enter the accepted BTS ID in the '*Assignment*' field as highlighted.

| _  |                              |      |     |           |           |          |              |             |                   |              |         |         |         |     |                 |              |            |             |       |                |                    |       |           |
|----|------------------------------|------|-----|-----------|-----------|----------|--------------|-------------|-------------------|--------------|---------|---------|---------|-----|-----------------|--------------|------------|-------------|-------|----------------|--------------------|-------|-----------|
| F  | Procurement to Pay Dashboard |      |     |           |           |          |              |             |                   |              |         |         |         |     |                 |              |            |             |       |                |                    |       |           |
| 69 | •                            |      |     |           |           |          |              |             |                   |              |         |         |         |     |                 |              |            |             |       |                |                    |       |           |
|    |                              |      |     |           |           |          |              |             |                   |              |         |         |         |     |                 |              |            |             |       |                |                    |       |           |
|    |                              | ) i  | ē   | 6 B       | 7. IZ.    | <b>*</b> |              | 8. <b>i</b> | Refresh List Payr | nent Details | s Log   | Display | PV Repo | ort | Select All      | Deselect All | Upload /   | Attachments | Displ | ay Attachments |                    |       |           |
| E  | Fund                         | Sele | ect | Serial No | DI (SAP-P | O) PO    | (SAP-Contrac | t) Plant/PC | Plant/PC Name     | Vendor       |         | Vendor  | Name    |     | Goods Receipt n | o. Service F | Receipt no | . Document  | Type  | Vendor Invoice | Posting Approva    | No Pa | ark Doc.D |
|    | IR-SS                        | TL 🗌 |     | 1         | 5200008   | 06       | 4200001126   | 4159        | ETD I - Lucknow   | 1000061      | $L^{*}$ |         |         |     | 500001336       |              |            |             |       | Click here for | or invoice parking |       |           |
|    |                              |      |     |           |           |          |              |             |                   |              |         |         |         |     |                 |              |            |             |       |                |                    | _     |           |
|    |                              |      |     |           |           |          |              |             |                   |              |         |         |         |     |                 |              |            |             |       |                |                    |       |           |

| Park Incoming Invoice: Company Code 1000                                         |                |           |             |           |          |   |      |  |  |  |
|----------------------------------------------------------------------------------|----------------|-----------|-------------|-----------|----------|---|------|--|--|--|
| Show PO structure   Hold 🞇 Simulate 🔚 Save as Completed   💓 Messages 🚺 Help 飹 NF |                |           |             |           |          |   |      |  |  |  |
| Transaction 1 Invoice Goto 'Details' tab                                         |                |           |             |           |          |   |      |  |  |  |
| Basic Data Paymen                                                                | t Details      | Tax Withh | olding tax  | Contacts  | Note     |   |      |  |  |  |
|                                                                                  |                |           |             |           |          |   |      |  |  |  |
| Invoice date                                                                     | 11.08.2023     | 3         | Reference   | ABC       | 7654     |   | -    |  |  |  |
| Posting Date                                                                     | 11.08.2023     | 3         |             |           |          |   | - ňl |  |  |  |
| Amount                                                                           |                |           |             |           | INR      |   |      |  |  |  |
|                                                                                  |                |           | ✓ Calculate | Тах       |          |   |      |  |  |  |
| Tax Amount                                                                       | 26,100,000     | 0.00      | P7 P7 (I/P  | CGST 9% + | SGST 9 🤜 | • |      |  |  |  |
| Bus.Place/Sectn                                                                  | 1              |           |             |           |          |   |      |  |  |  |
| Text                                                                             |                |           |             |           |          |   |      |  |  |  |
| Paymt terms                                                                      | Due immediatel | ly        |             |           |          |   | -    |  |  |  |
|                                                                                  |                |           |             |           |          |   | -    |  |  |  |
| PO Reference G/L                                                                 | Account        |           |             |           |          |   |      |  |  |  |

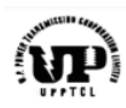

| Fransaction     | 1 Invoice                             |             |             | -        |       |        |
|-----------------|---------------------------------------|-------------|-------------|----------|-------|--------|
|                 |                                       |             |             |          |       |        |
| Basic Data P    | ayment Details                        | Tax Withhol | ding tax    | Contacts | Note  |        |
|                 |                                       |             |             |          |       |        |
| Unpl. Del. Csts |                                       |             |             |          |       |        |
| Currency        | INR                                   |             | Exch. I     | Rate     | 1.00  | 0000   |
| Doc. Type       | RE Invoice -                          | Gross       | 🔻 Inv. Pa   | arty     | 1000  | 061    |
|                 |                                       |             | Bus. A      | rea      |       |        |
| Assignment      |                                       |             | G/L Ac      | ct       | 43100 | 000000 |
| Header Text     |                                       |             |             |          |       |        |
| PO Reference    | G/L Account                           | ID in 'Assi | gnment      | t' field |       |        |
|                 |                                       |             |             |          |       |        |
|                 |                                       |             |             |          |       |        |
|                 |                                       |             |             |          |       |        |
| Fransaction     | 1 Invoice                             |             |             | -        |       |        |
|                 | · · · · · · · · · · · · · · · · · · · |             |             |          |       |        |
| Basic Data      | Payment Details                       | Tax With    | holdina tax | Contacts | Note  |        |

3. Now Park the invoice as usual. Execute the remaining P2P processes as usual. The status of the BTS ID for the following parameters will be updated in the BTS portal as per the actions executed for this invoice processing (linked via the BTS ID in the Invoice Parking) via a program to transfer data from SAP system to the BTS system:

Exch. Rate

Inv. Party
Bus. Area

G/L Acct

1.00000

4310000000

1000061

a. Invoice Parking Status & Date

INR

**RE Invoice - Gross** 

2023100006100276

- b. Invoice Posting Status & Date
- c. Payment Approval Status & Date
- d. Payment Status & Date

Unpl. Del. Csts

Currency

Doc. Type

Assignment

Header Text

| Invoice Upload Status | Invoice Acceptance Status | Status-Inv Park              | Invoice Park Date         |
|-----------------------|---------------------------|------------------------------|---------------------------|
| Υ                     | Accepted                  | YES                          | 2023-07-24                |
| Status-Invoice Post   | Invoice Post Date         | Approval for Payment         | Approval for payment date |
| YES                   | 2023-07-25                | YES                          | 25-07-2023                |
| Payment               | Payment date              | Date of Acceptance/Rejection | LOI Contract              |
| YES                   | 25-07-2023                | 24-07-2023                   | None                      |

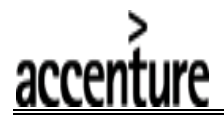

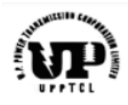

These status details will be visible to both the UPPTCL unit as well as to the respective vendor on the BTS portal accessible using their unique login ID.

Please note that the data for these fields will be updated on the BTS portal at 00:00 hours every day.

### 3.6 Troubleshooting Errors in Invoice Parking involving BTS ID

#### 3.6.1 No BTS ID entered in the Assignment Field in Invoice Parking

If no BTS ID has been entered for a vendor relevant for invoice processing via the BTS mechanism, a system generated error while parking will be displayed to the user as shown below:

| -  | ē   | Cancel       |                 |                |         |      |          | ×        |      |
|----|-----|--------------|-----------------|----------------|---------|------|----------|----------|------|
| +  | STO | Please enter | BTS No in assig | nment field in | Details |      |          |          |      |
|    |     | Tab          |                 |                |         |      |          |          |      |
| 4  |     |              |                 |                |         |      |          |          |      |
|    |     |              |                 |                |         |      |          |          |      |
|    |     |              |                 |                |         |      | <b>√</b> | Exit 🕜   |      |
| 71 | ,10 | 00,000.00    | Credit          | 0.00           |         | Bal. | 171      | ,100,000 | 0.00 |

<u>Resolution:</u> Proceed to park the invoice in P2P dashboard and maintain the BTS ID in the Assignment field in invoice parking step under the Details tab.

#### 3.6.2 Rejected BTS ID entered in the Assignment Field in Invoice Parking

If a rejected BTS ID has been maintained in the Assignment field in invoice parking step under the Details tab, the system will give an error message as shown below:

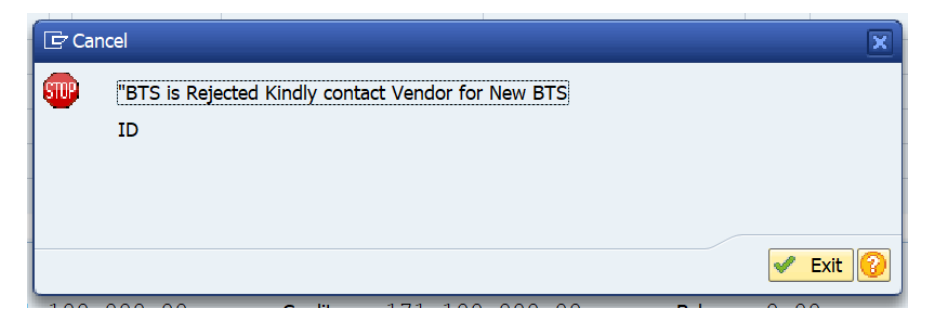

<u>Resolution:</u> Ask the vendor to create a new BTS ID for this invoice correcting the details because of which the old BTS ID was rejected.

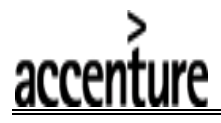

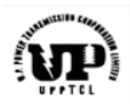

#### 3.6.3 BTS ID belongs to another vendor

The system won't allow parking of the invoice if the BTS ID belongs to a separate vendor (other than the vendor in the DI)

Resolution: Enter the correct BTS ID for the invoice parking

### 4. Important Points

- 1. The data of status update for the BTS ID on the BTS portal will be refreshed at 00:00 hours every day.
- Vendors are mandatorily required to submit all the relevant original documents to the concerned units for invoice processing as is being done in addition to creation of this BTS ID.

### 5. Contact Details

- 1. For support related to accessing the BTS portal, please write to erp@upptcl.org
- 2. Contact Person at ERP Team: Mr. Praveen Dubey (Assistant Engineer ERP)

--End of the document--